Registrations in USOSweb – Second Stage – Second round – Graduate Studies

### **General information**

To access the USOSweb registrations you need to log in to: <u>https://usosweb.sgh.waw.pl/</u>

NOTE: Do not use auto translation (e.g.: provided by the web browser), please switch the languages using the flag visible in the upper right corner.

| Szkola Główna Handlowa w Warszawie - Centralny System Uwierzytelniania              | Nie jesteś zalogowany   🚟   zaloguj się |
|-------------------------------------------------------------------------------------|-----------------------------------------|
| Szkoła Główna Handlowa w Warszawie                                                  |                                         |
| <b>AKTUALNOŚCI KATALOG</b> MÓJ USOSWEB DLA STUDENTÓW DLA PRACOWNIKÓW DLA WSZYSTKICH |                                         |
| SGH Warsaw School of Economics - Central Authentication System                      | You are not logged in   🔲   log in      |
| SGH Warsaw School of Economics                                                      |                                         |
| INEWS DIRECTORY MY USOSWEB STUDENT STAFF SECTION COMMON SECTION                     |                                         |

Then you need to go to the STUDENT'S SECTION tab, where all registration activities take place.

Depending on the specifics of a given round, the following are used:

- **Calendar** from which you go to registration round, either for classes or for seminars; (calendar shows all available registrations for a given student).
- **Cart** shows courses for which the student is currently enrolled.
- Schedule in addition to the current student's timetable, it shows the changes introduced on an ongoing basis in courses during registration.

| SG                                                                                                    | H Warsaw School of Econo                                                                                | omics                                                                                                | THE REAL PROPERTY OF THE PARTY OF THE PARTY |
|----------------------------------------------------------------------------------------------------|----------------------------------------------------------------------------------------------------|----------------------------------------------------------------------------------------------------|----------------------------------------------------------------------------------------------------|
| NEWS DIRECTORY MY                                                                                                    | USOSWEB STUDENT'S SECTION STAFF SECTION                                                                 | COMMON SECTION                                                                                       |                                                                                                    |
| INDEX<br>REGISTRATIONS<br>→ calendar<br>→ cart<br>→ for courses<br>→ direct for groups<br>→ group preferences                         | Tests<br>Test sets and rules for<br>course completion -<br>tasks, exams, grades and<br>their relations. | 4 <sup>+</sup> Final grades<br>Current final grades for<br>courses you completed.                    | Applications<br>Submit applications to<br>the dean, view submitted<br>applications and see the<br>dean's decisions.                                                                                                    |
| SCHEDULE<br>REGISTRATIONS FOR<br>EXAMS                                                                                                | 2 1 Rankings<br>View your ranking<br>positions.                                                         | Scholarships<br>Check awarded<br>scholarships, change the<br>account number for your<br>scholarship. | Student Exchange<br>Browse opportunities<br>available under the<br>Erasmus+ student<br>exchange program.                                                                                                    |
| MY STUDIES<br>→ tests<br>→ applications<br>→ rankings<br>→ stipends<br>→ student mobility<br>→ surveys<br>→ payments fk<br>→ diplomas | Surveys<br>Take a survey or view<br>survey results.                                                     | Payments (model FK)<br>Check the university's<br>bank account number for<br>your payments.           | mLegitymacja<br>Order mLegitymacja.                                                                                                    |

### Registration for courses:

Second round - registration to groups based on ranking.

This round is only available to people who have taken part in the Preferences (other people will be able to register

for classes from the next round).

During this round, all launched for the next semester are available, but some places in groups are already filled after earlier rounds. Students enrolled in groups (even before the beginning of this round) will not be subject to the ranking, their places are already guaranteed.

Therefore, it may happen at the beginning of this turn that some courses will already have their slot limits filled. Students will have at their disposal a free part of the places - to fill **the upper limit**.

In this round, you do not register directly for classes, but only <u>send requests for admission</u> to the course group of your choice. Until the round closes, you can withdraw the request and give up the course or send a request for the same course but to a different class group.

NOTE - You cannot deregister from classes that you have entered in the Cart at the beginning of the turn.

Requests for admission to classes can be sent exceeding the **upper limit of** places in the group. However, only the number of students that does not exceed the limit of places will be accepted and therefore after the completion of this part of the registration the round will be recalculated:

- In the case of groups in which the limit of places will not be reached or will be filled, all those who have submitted a request for admission will be accepted and will be guaranteed a place in these groups until the end of the entire registration period (selected subjects will become binding for them to be completed in the semester)
- 2. In groups where the set limit is exceeded, places will be awarded based on the ranking and established rules (bonuses), i.e.:
  - 1. For subjects taught in English, students who study in English will have added bonuses added to the ranking.
  - 2. Added bonuses added to the ranking will have students who register for their last semester and for whom a given subject is needed for graduation.
  - 3. Added bonuses added to the ranking will have students for whom a given subject will be mandatory in the semester for which they register for classes.

Therefore, it is good to keep in mind your **potential position** in the group (in relation to **the upper limit of** places).

Since the ranking with bonuses is recalculated on an ongoing basis, <u>your position during the round may change</u> <u>all the time</u>, depending on whether other students (with a higher position in the ranking) apply for admission to the class or withdraw from it.

Therefore, it is worth considering whether to send a request for enrollment to a group in which there is a smaller number of students applying, so that after the conversion of the turn you have a better chance of being admitted to classes.

In this round you use the Calendar, Cart and Schedule will be also useful:

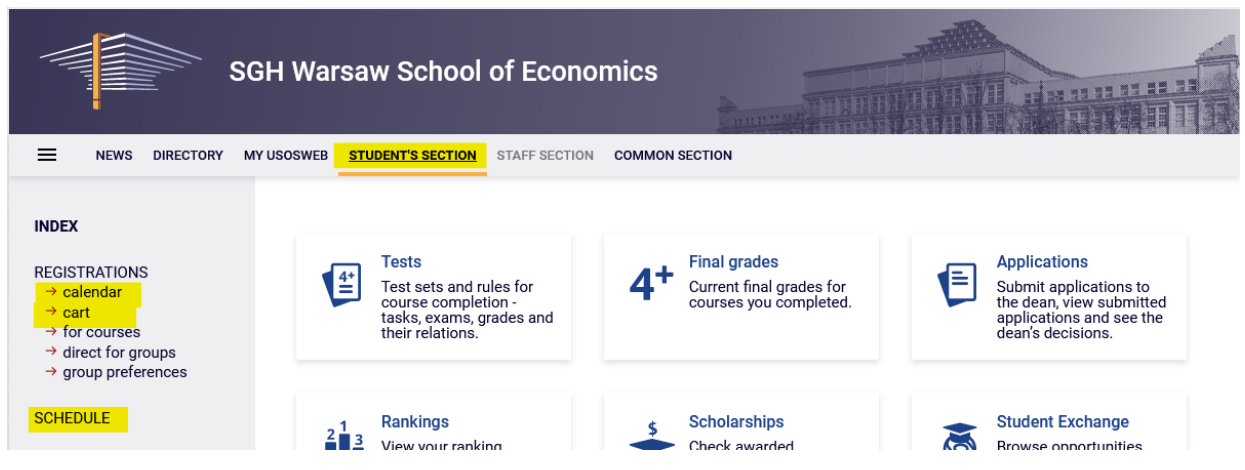

Therefore, after selecting the STUDENTS'S SECTION tab, go to the Calendar, in which your registration and the current round will be visible, along with information until when it is open: NEWS DIRECTORY MY USOSWEB STUDENT'S SECTION STAFF SECTION COMMON SECTION

| INDEX                                                                                                | Registration calendar                                                                                                    |
|----------------------------------------------------------------------------------------------------|----------------------------------------------------------------------------------------------------|
| REGISTRATIONS<br>→ calendar<br>→ cart<br>→ for courses<br>→ direct for groups<br>→ group preferences | <ul> <li>These list includes all registrations related to you. If you think that some registrations are missing, contact your dean's office - maybe you didn't get proper access rights as a result of some mistake?</li> <li>Full list of <u>all</u> registrations is available in the News section →</li> </ul> |
| SCHEDULE                                                                                             |                                                                                                    |

#### Registration 20222: Full-time Graduate Studies (SMMD + SMMA) [REJ-20222-MGR-D]

| sho          | show courses related to this registration $  ightarrow $               |                                                                              |                                                                      |            |                       |  |  |
|--------------|------------------------------------------------------------------------|------------------------------------------------------------------------------|----------------------------------------------------------------------|------------|-----------------------|--|--|
| $\checkmark$ | closed<br>2023-03-06 09:11 - 2023-06-27 16:00                          | Registration for course [description]                                        | 1st round- deregistration<br>from non mandatory<br>courses           | Ø 1        |                       |  |  |
| →            | in progress, 37 minutes til end<br>2023-07-04 10:00 - 2023-07-05 16:00 | Direct registration for<br>groups - application<br>queues mode [description] | 2nd round- registration to<br>groups based on ranking                | ▲ ▲ 17 Ø ✓ | Go to<br>registration |  |  |
|              | will start in <b>9 days</b><br>2023-07-15, 00:03 - 00:04               | Direct registration for<br>groups - FCFS mode<br>[description]               | 3rd round - registration<br>for groups - first come,<br>first served | ▲ 😂 17 🖉 🗸 |                       |  |  |
|              | will start in <b>9 days</b><br>2023-07-15, 00:05 - 00:06               | Direct registration for<br>groups - application<br>queues mode [description] | Registration with<br>teacher's permission                            | ▲ ▲ 17 Ø ✓ |                       |  |  |

Once you go to registration, all the courses that have been launched and are available in this round will be visible:

Courses in registration Registration 20222: Full-time Graduate Studies (SMMD + SMMA) REJ-20222-MGR-D

| ← go back to the registration calendar                  |
|---------------------------------------------------------|
|                                                         |
| FILTRY                                                  |
| Show courses in                                         |
| English Polish                                          |
| Show basic courses                                      |
| Show major courses                                      |
| Show major elective courses                             |
| Show mandatory courses for the next semester            |
| Show free choice courses                                |
| Search according to a course code:                      |
| Search according to a course title:                     |
| Show only these courses which I am able to register for |
| Apply                                                   |

| show course groups in separate column     show brief course description under each row     show terms and registration carts     additional information about registration and classes     ① |             |                                                                                 |                                                                    |                  |            | Change settings           |
|----------------------------------------------------------------------------------------------------|-------------|---------------------------------------------------------------------------------|--------------------------------------------------------------------|------------------|------------|---------------------------|
|                                                                                                    | K   K       | Elements 130 of 381 > >I Show options                                           |                                                                    |                  |            |                           |
|                                                                                                    | Course code | Course title 🔺                                                                  | Course title in Polish                                             | Key 🛈            |            | Actions                   |
|                                                                                                    |             |                                                                                 |                                                                    | 20222            |            |                           |
|                                                                                                    | 224570-D    | Entrepreneurship and ethics in professional and non-<br>professional activities | Przedsiębiorczość i etyka w działalności zawodowej i pozazawodowej | ~~ 30 Ø<br>₩ ≣ i | ()         | Course page $\rightarrow$ |
|                                                                                                    | 231571-D    | Growth Theory (QEM)                                                             | Growth Theory (QEM)                                                | ~35 Ø<br>₩ Ⅲ i   | (j)        | Course page $\rightarrow$ |
|                                                                                                    | 232211-D    | International Corporate Finance                                                 | International Corporate Finance                                    | ~~ 50 Ø<br>₩ Ⅲ i | 6          | Course page $\rightarrow$ |
|                                                                                                    | 235870-D    | Training of diagnosis of employees' potential, coaching and mentoring           | Trening diagnozy potencjału pracowników, coachingu i mentoringu    | ~~ 50 Ø<br>₩ Ⅲ i | <b>(</b> ) | Course page $\rightarrow$ |
|                                                                                                    | 235460-D    | Accounting Basics                                                               | Propedeutyka rachunkowości                                         | ~30 Ø<br>₩ Ⅲ i   | (j)        | Course page $\rightarrow$ |
|                                                                                                    | 231160-D    | Accounting in insurance company                                                 | Rachunkowość w zakładzie ubezpieczeń                               | % 20 Ø<br>₩ Ⅲ i  | ()         | Course page $\rightarrow$ |
|                                                                                                    | 233850-D    | Actuarial Statistics and Risk Theory                                            | Statystyka aktuarialna i teoria ryzyka                             | % 20 Ø<br>₩ ≣ i  | <b>i</b>   | Course page $\rightarrow$ |
|                                                                                                    |             |                                                                                 |                                                                    |                  |            |                           |

Before you start choosing courses, in the Cart you can check what are you already registered for, and in the Schedule, where at what date and time there are still have free places:

|                                                                                                    |                                                                                                    | JN SECTION                                                                                                    |                                                                                                    |                                                                          |                                                                                                    |
|----------------------------------------------------------------------------------------------------|----------------------------------------------------------------------------------------------------|----------------------------------------------------------------------------------------------------|----------------------------------------------------------------------------------------------------|--------------------------------------------------------------------------|----------------------------------------------------------------------------------------------------|
| INDEX                                                                                                    | Your cart                                                                                                    |                                                                                                    |                                                                                                    |                                                                          |                                                                                                    |
| REGISTRATIONS<br>→ calendar<br>→ cart<br>→ for courses<br>→ direct for groups<br>→ group preferences<br>SCHEDULE<br>REGISTRATIONS FOR                    | <ul> <li>Here you can see all the courses thich you which you want to be registered for. Specif displayed next to it.</li> <li>how to register for courses?</li> <li>how to register for class groups?</li> <li>how to register for casms?</li> <li>did apply for sufficient number of courses</li> </ul> | are registered for a<br>ic state for each co                                                                                 | nd these<br>urse is                                                                                                    | Display op<br>Include als<br>dissmis<br>dissmis<br>display<br>statistics | ions<br>o:<br>terms<br>sed courses<br>sree chronological order<br>column with registration                                                                                         |
| EXAMS<br>MY STUDIES<br>→ tests<br>→ grades<br>→ applications<br>→ rankings                                                                               | Summer semester 2022/23 [20222]                                                                                                    |                                                                                                    |                                                                                                    |                                                                          | Apply                                                                                                    |
| → stipends                                                                                                    | Registration 20222: Full-time Graduate Studies (S                                                                                                    | MMD + SMMA) RE.                                                                                                    | J-20222-MGI                                                                                                    | R-D                                                                      |                                                                                                    |
| <ul> <li>→ stipends</li> <li>→ student mobility</li> <li>→ surveys</li> <li>→ payments fk</li> <li>→ diplomas</li> </ul>                                 | Registration 20222: Full-time Graduate Studies (S<br>Advanced Optimization Methods 222801-D                                                                                                    | MMD + SMMA) RE.<br>6.0 ECTS                                                                                                  | <b>J-20222-MGI</b><br>WYK-1                                                                                                    | R-D<br>44 Ø<br>1⊈ Ⅲ i                                                    | ✔ You are registered                                                                                                    |
| → student mobility → student mobility → surveys → payments fk → diplomas → mlegitymacja MEETINGS                                                         | Registration 20222: Full-time Graduate Studies (\$<br>Advanced Optimization Methods 222801-0<br>Artificial Intelligence 220921-0                                                                                                    | MMD + SMMA) RE.<br>6.0 ECTS<br>3.0 ECTS                                                                                      | U-20222-MGI<br>WYK-1<br>WYK-1<br>LAB-12                                                                                                    | R-D                                                                      | <ul> <li>✓ You are registered</li> <li>✓ You are registered</li> </ul>                                                                                                    |
| → stigends → student mobility → surveys → payments fk → diplomas → mlegitymacja MEETINGS                                                                 | Registration 20222: Full-time Graduate Studies (\$         Advanced Optimization Methods 222801-0         Artificial Intelligence 220821-0         Logistic Regression with SAS 223481-0                                                                                                    | MMD + SMMA) RE.<br>6.0 ECTS<br>3.0 ECTS<br>3.0 ECTS                                                                          | J-20222-MGI<br>WYK-1<br>WYK-1<br>LAB-12<br>LAB-1                                                                                                    |                                                                          | <ul> <li>You are registered</li> <li>You are registered</li> <li>You are registered</li> <li>You are registered</li> </ul>                                                         |
| → stigends → student mobility → surveys → payments fk → diplomas → mlegitymacja MEETINGS                                                                 | Registration 20222: Full-time Graduate Studies (\$         Advanced Optimization Methods 222801-0         Artificial Intelligence 220521-0         Logistic Regression with SAS 223481-0         Real-Time Analytics 222891-0                                                                             | AMMD + SMMA) REL           6.0 ECTS           3.0 ECTS           3.0 ECTS           3.0 ECTS                                 | J-20222-MGI           WYR:1           LAB-12           LAB-1           WYR:1                                                                               |                                                                          | <ul> <li>You are registered</li> <li>You are registered</li> <li>You are registered</li> <li>You are registered</li> <li>You are registered</li> </ul>                             |
| <ul> <li>⇒ student mobility</li> <li>⇒ sturveys</li> <li>&gt; payments fk</li> <li>&gt; diplomas</li> <li>&gt; mlegitymacja</li> <li>MEETINGS</li> </ul> | Registration 20222: Full-time Graduate Studies (\$         Advanced Optimization Methods 222801-D         Artificial Intelligence 220521-D         Logistic Regression with SAS 223481-D         Real-Time Analytics 222891-D         Statistical Learning Methods 223491-D                               | MMD + SIMMA) RE.           6.0ECTS           3.0ECTS           3.0ECTS           3.0ECTS           3.0ECTS           6.0ECTS | -20222-MGI           WYR-1           WWR-1           LAB-1           WYR-1           LAB-1           WYR-1           LAB-1           WYR-1           LAB-1 |                                                                          | <ul> <li>You are registered</li> <li>You are registered</li> <li>You are registered</li> <li>You are registered</li> <li>You are registered</li> <li>You are registered</li> </ul> |

|                     | Y USOSWEB STUDENT'S SECT                        | ION STAFF SECTION        | COMMON SEC                              | ΓΙΟΝ     |                                             |         |                |
|---------------------|-------------------------------------------------|--------------------------|-----------------------------------------|----------|---------------------------------------------|---------|----------------|
| MY SHORTCUTS        | < > today                                       |                          | May 29 –                                | Jun 4, 2 | 023                                         | week n  | nonth day list |
| SCHEDULE            | Mon 5/29                                        | Tue 5/30                 | Wed 5/31                                | Thu 6/1  | Fri 6/2                                     | Sat 6/3 | Sun 6/4 1      |
| CLASS GROUPS        | 6am                                             |                          |                                         |          |                                             |         | ^              |
| USOSMAIL            | 7am                                             |                          |                                         |          |                                             |         |                |
| STATEMENTS          | 8am                                             | 8:00 - 9:40<br>Real-Time |                                         |          |                                             |         |                |
| PRIVACY PREFERENCES | 9am                                             | Analytics                |                                         |          |                                             |         |                |
| USOSWEB PREFERENCES | 9:50 - 11:30<br>Statistical<br>Learning Methods |                          | 9:50 - 1:20<br>Advanced<br>Optimization |          | 9:50 - 11:30<br>Logistic<br>Regression with |         |                |
|                     | 11am                                            |                          | Methods                                 |          | SAS                                         |         |                |
|                     | 12pm                                            |                          |                                         |          |                                             |         |                |
|                     | 1pm                                             |                          |                                         |          |                                             |         |                |
|                     | 2pm Artificial<br>Intelligence                  |                          |                                         |          |                                             |         |                |
|                     | 3pm                                             |                          |                                         |          |                                             |         |                |
|                     | 4pm                                             |                          |                                         |          |                                             |         |                |
|                     | F                                               |                          |                                         |          |                                             |         |                |

#### Filters

After returning **to the Calendar**, **go to registration** and you can make requests for admission to the courses of your choice. If you want to find items from a specific category, it is a good idea to use the available filters:

Courses in registration

| Registration 20222: Full-time | Graduate Studies (SMMD | ) + SMMA) REJ-20222-MGF | ₹-D |
|-------------------------------|------------------------|-------------------------|-----|
|-------------------------------|------------------------|-------------------------|-----|

| $\leftarrow$ go back to the registration calendar         |                             |
|-----------------------------------------------------------|-----------------------------|
| FILTRY                                                    |                             |
| Show courses in English Polish                            |                             |
| Show basic courses                                        |                             |
| Show major courses                                        |                             |
| Show major elective courses                               |                             |
| □ Show mandatory courses for the next semester            |                             |
| Show free choice courses                                  |                             |
| Search according to a course code:                        |                             |
| Search according to a course title:                       |                             |
| Show only these courses which I am able to register for 🛐 |                             |
| Apply                                                     |                             |
| Show thee choice courses                                  |                             |
| Search according to a course code:                        |                             |
| Search according to a course title:                       |                             |
| Chaur and these sources which                             | I am abla ta ragiatar far 💷 |

If you are looking for an Electivecourse or Major Elective course (but not for your field of study), you can find it by the course code or name:

- 1. When searching by course number, enter a maximum of six digits (do not enter four digits after the dash) or the first digits of the number then you will see all the courses that begin with those digits.
- 2. When searching by the name, you can enter only part of it then you will see all the courses that have the phrase entered in their name.

In the same way, you can also search for courses for your field of study, but it is easier to search for them using filters, because then you will get a list of every course regardless of the course number and name.

When using filters, pay attention to the fact that some filters may give you an empty result.

#### Courses in registration Registration 20222: Full-time Graduate Studies (SMMD + SMMA) REJ-20222-MGR-D

| $\leftarrow$ go back to the registration calendar                               |
|---------------------------------------------------------------------------------|
| FILTRY                                                                          |
| Show courses in Polish                                                          |
| Show basic courses                                                              |
| Show major courses                                                              |
| Show major elective courses                                                     |
| □ Show mandatory courses for the next semester                                  |
| □ Show free choice courses                                                      |
| Search according to a course code:                                              |
| Search according to a course title:                                             |
| $\blacksquare$ Show only these courses which I am able to register for <b>i</b> |
| Apply                                                                           |

It all depends on which field of study and semester you are in and how the requirements are entered into your study plan.

If courses from a given collection have already been passed, you will receive an empty list.

However, if there are courses in the list that you have not yet passed or are not currently passing, the filter will show them.

**Courses in registration** 

Registration 20222: Full-time Graduate Studies (SMMD + SMMA) REJ-20222-MGR-D

| $\leftarrow$ go back t                                                     | to the registration calendar                                                                   |                                           |                   |    |                          |
|----------------------------------------------------------------------------|------------------------------------------------------------------------------------------------|-------------------------------------------|-------------------|----|--------------------------|
| FILTRY                                                                     |                                                                                                |                                           |                   |    |                          |
| Show course                                                                | es in<br>☐Polish                                                                               |                                           |                   |    |                          |
| Show basi                                                                  | c courses                                                                                      |                                           |                   |    |                          |
| Show majo                                                                  | or courses                                                                                     |                                           |                   |    |                          |
| Show majo                                                                  | or elective courses                                                                            |                                           |                   |    |                          |
| Show man                                                                   | datory courses for the next semest                                                             | er                                        |                   |    |                          |
| Show free                                                                  | choice courses                                                                                 |                                           |                   |    |                          |
| Search accord                                                              | ing to a course code:                                                                          |                                           |                   |    |                          |
| Search accord                                                              | ing to a course title:                                                                         |                                           |                   |    |                          |
| Show only                                                                  | these courses which I am able to re                                                            | egister for 👔                             |                   |    |                          |
|                                                                            |                                                                                                | Apply                                     |                   |    |                          |
| <ul> <li>☐ show cour</li> <li>☐ show brief</li> <li>✓ show term</li> </ul> | se groups in separate column<br>course description under each row<br>is and registration carts | ,<br>mal information about registration a | nd classes        | D  | Change settings          |
|                                                                            | Elements 13 of 3                                                                               | Show options                              |                   |    |                          |
| Course code                                                                | Course title 🔺                                                                                 | Course title in Polish                    | Key ()<br>20222   |    | Actions                  |
| 222801-D                                                                   | Advanced Optimization Methods                                                                  | Advanced Optimization Methods             | ~2 44 Ø<br>V∷ ≣ i | () | Course page $ ightarrow$ |
| 223481-D                                                                   | Logistic Regression with SAS                                                                   | Logistic Regression with SAS              | ≦ 48 Ø<br>V∷ ≣ i  | () | Course page $ ightarrow$ |
| 223491-D                                                                   | Statistical Learning Methods                                                                   | Statistical Learning Methods              | ~2 54 Ø<br>V∷ ≣ i | () | Course page $ ightarrow$ |
|                                                                            | Elements 13 of 3                                                                               | 1                                         |                   |    |                          |

The **filter Show only courses needed for the next semester** will show you all the courses needed for the semester for which you register for classes, and which are assigned in your study plan for this semester (name and number)

### Courses in registration

Registration 20222: Full-time Graduate Studies (SMMD + SMMA) REJ-20222-MGR-D

| $\leftarrow$ go back to the registration cale | endar                       |
|-----------------------------------------------|-----------------------------|
| FILTRY                                        |                             |
| Show courses in                               |                             |
| English                                       | Polish                      |
| Show basic courses                            |                             |
| Show major courses                            |                             |
| Show major elective courses                   |                             |
| Show mandatory courses for the                | e next semester             |
| Show free choice courses                      |                             |
| Search according to a course code:            |                             |
| Search according to a course title:           |                             |
| Show only these courses which                 | I am able to register for 🚺 |
|                                               | Apply                       |
|                                               |                             |
| The list of courses is emp                    | ty                          |

The result will be similar if you select a filter: "**show mandatory courses for the next semester**," and according to your study program, the semester, for which you choose the courses, does not have specific courses assigned to.

|   | 290001 | Master's Seminar - first semester | 8,0            |
|---|--------|-----------------------------------|----------------|
| 3 | -      | Major, elective and minor courses | 22,0           |
|   |        |                                   | Total ECTC, 00 |

NOTE: the filter **"show mandatory courses for the next semester"** applies to mandatory courses in a given semester of studies of your major, listed in the study plan in the <u>curriculum</u> of your major.

Registering for courses from this filter does not equal to submitting a valid declaration for a given semester (it is also necessary to declare enough ECTS credits, usually 30 per semester, and check your declaration with the appropriate guide - i.e., the <u>curriculum</u> issued for the year you have started your major).

If you choose the filter "**show major courses**" (the filter does not show the requirements for a specific semester, only the requirements for the implementation of all major courses for a given major) – you will see a list of **major courses**:

### ATTENTION STUCENTS REGISTERING FOR CLASSES ON THEIR LAST SEMETER

In the case of the last semester, the schedule does not include specific course, but because this is the last semester in which you are obliged to complete all previously failed major subjects and obtain 15 ECTS/20 ECTS points in Major Electives selecting this filter will show you all previously unrealized major and major electives on the list of courses related to the field of study, which you haven't done yet.

However, if you have already completed or currently passing Major Electives, you should choose at least enough of these courses to obtain the required 15 ECTS/20 ECTS after the end of the semester.

However, if you have already completed needed for 15 ECTS/20 ECTS in Major Electives, you do not have to choose any items from this pool.

In the last semester in the case of major subjects, it will be simpler to use the filter:

| Show courses in<br>English | □Polish |
|----------------------------|---------|
| Show basic courses         |         |
| Show major courses         |         |

which will show us all the Major courses you have not passed.

#### Request admission to a class

With courses in the registration, you have information about the total number of places in all groups that have been opened in this course.

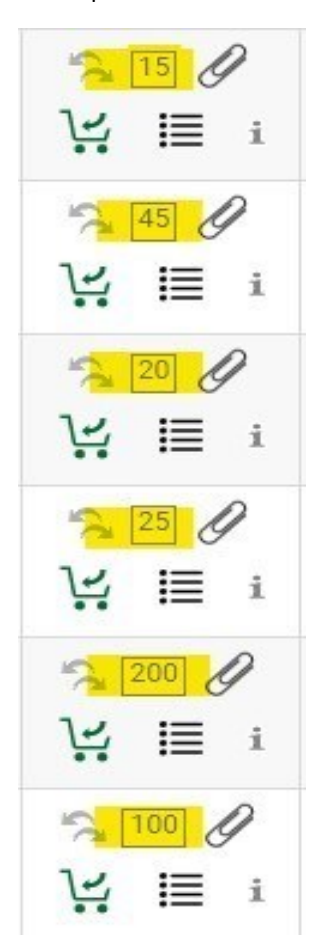

Once you find the course you are interested in, before you send a request for admission, you can check what is your **potential position** in the ranking in relation to the upper limit of places:

| -     | °2 07 0<br>₩ <mark>    </mark> | i                             |                |                                                                                                    |                                          |                         |            |
|-------|--------------------------------|-------------------------------|----------------|----------------------------------------------------------------------------------------------------|------------------------------------------|-------------------------|------------|
| Group | Possible<br>position           | Lower<br>limit <sup>(1)</sup> | Upper<br>limit | Teacher                                                                                                 | Group description                        | Time                    | Dedication |
|       |                                |                               |                | Class                                                                                                   |                                          |                         |            |
| 11 i  | <mark>26</mark> 👔              |                               | 25             | Ewelina<br>Nojszewska                                                                                   | (In Polish) [0402] Ewelina<br>Nojszewska | Tuesday<br>09:50-11:30  |            |
| 21 i  | <mark>15</mark>                |                               | 42             | Maria Lissowska                                                                                         | (In Polish) [0320] Maria<br>Lissowska    | Thursday<br>09:50-11:30 |            |
|       |                                |                               |                | Lecture                                                                                                 |                                          |                         |            |
| 1     | 26 i                           |                               | 25             | Katarzyna<br>Kłopotowska<br>Ewelina<br>Nojszewska<br>Anna Rek<br>Irena Senator<br>Katarzyna<br>Wójcicka | (in Polish) [0402] Ewelina<br>Nojszewska | Tuesday<br>09:50-11:30  |            |
| 2     | 15                             |                               | 42             | Katarzyna<br>Kłopotowska<br>Maria Lissowska<br>Anna Rek<br>Irena Senator<br>Katarzyna<br>Wójcicka       | (In Polish) [0320] Maria<br>Lissowska    | Thursday<br>09:50-11:30 |            |

If these are courses consisting of several forms (e.g., lecture and workshops), then next to the number of the workshop group you will find information with which lecture group it is associated with:

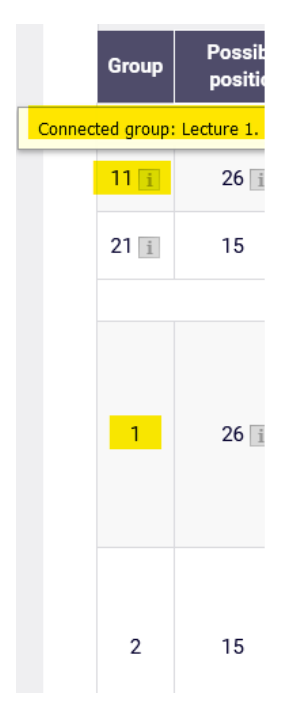

And for groups in which the limit has been exceeded, you will find information:

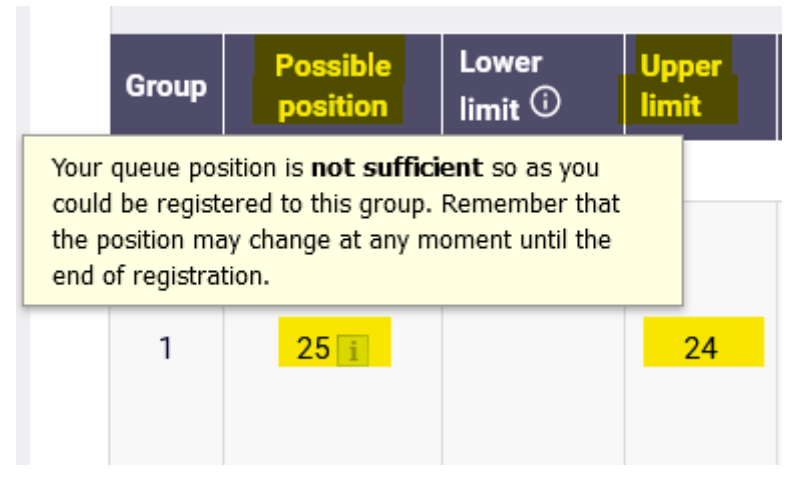

A request to register to the selected course is made by selecting the green shopping cart icon:

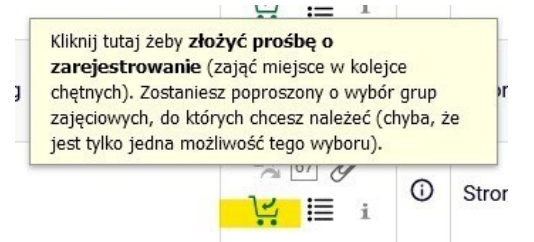

If a course has only one class group or one lecture and one workshop group, the request will be accepted at once. In the case of subjects with several lectures, you will have to show which classes you are asking for. If the lecture has more than one workshop group, you will also have to choose a workshop group – and then show that you are making a request for it:

|       | Submit ask           |                  |                |                                                                                                    |                                                                         |                        |             |
|-------|----------------------|------------------|----------------|----------------------------------------------------------------------------------------------------|-------------------------------------------------------------------------|------------------------|-------------|
| Group | Possible<br>position | Lower<br>limit 🛈 | Upper<br>limit | Teacher                                                                                                  | Group description                                                       | Time                   | Dedications |
|       |                      |                  |                | :                                                                                                    | Seminar                                                                 |                        |             |
| 11 i  | 9                    |                  | 15             | Eliza<br>Przeździecka                                                                                    | (In Polish) [0963] Eliza<br>Przeździecka                                | Tuesday<br>13:30-15:10 | 0           |
| 12 i  | 1                    |                  | 15             | Eliza<br>Przeździecka                                                                                    | (In Polish) [0963] Eliza<br>Przeździecka                                | Tuesday<br>09:50-11:30 | 0           |
| 13 i  | 1                    |                  | 15             | Eliza<br>Przeździecka                                                                                    | (In Polish) [0963] Eliza<br>Przeździecka                                | Tuesday<br>11:40-13:20 | <b>O</b>    |
| 21 i  | 26 i                 |                  | 15             | Katarzyna<br>Żukrowska                                                                                   | (In Polish) [0676] Katarzyna<br>Żukrowska                               | Tuesday<br>11:40-13:20 | 0           |
| 22 i  | 1                    |                  | 15             | Katarzyna<br>Żukrowska                                                                                   | (In Polish) [0676] Katarzyna<br>Żukrowska [0676] Katarzyna<br>Żukrowska | Tuesday<br>13:30-15:10 | 0           |
|       |                      |                  |                |                                                                                                    | Lecture                                                                 |                        |             |
| 1     | 9                    |                  | 45             | Katarzyna<br>Kłopotowska<br>Eliza<br>Przeździecka<br>Anna Rek<br>Irena Senator<br>Katarzyna<br>Wójcicka  | (In Polish) [0963] Eliza<br>Przeździecka                                | Tuesday<br>13:30-15:10 | ⊚           |
| 2     | 26                   |                  | 30             | Katarzyna<br>Kłopotowska<br>Anna Rek<br>Irena Senator<br>Katarzyna<br>Wójcicka<br>Katarzyna<br>Żukrowska | (In Polish) [0676] Katarzyna<br>Żukrowska                               | Tuesday<br>11:40-13:20 | 0           |
|       |                      |                  |                | s                                                                                                    | ubmit ask                                                               |                        |             |

After the end of the action, you will receive information about the acceptance of the request.

### International Economics (20222) [222301-D] Registration 20222: Full-time Graduate Studies (SMMD + SMMA) [REJ-20222-MGR-D]

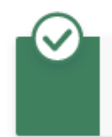

Action completed succesfully. Course was linked to program Advanced Analytics - Big Data, Graduate, full-time. Refresh the page.

and the shopping cart will change to red:

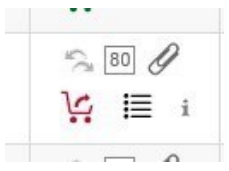

You will also be able to check your current position in the group of your choice NOTE: your position may change at any time)

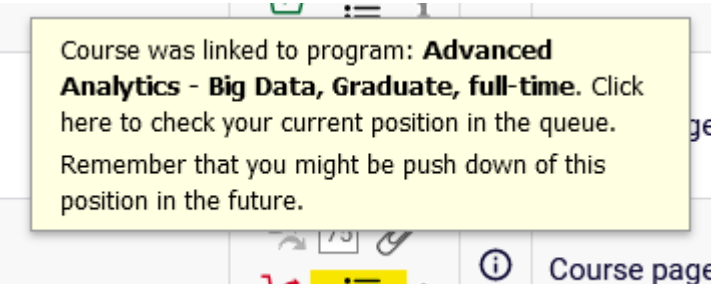

Lower You Teacher Group description Time Dedications Group limit 🛈 Seminar Eliza (In Polish) [0963] Eliza Tuesday 11 i 9 15 13:30-15:10 Przeździecka Przeździecka Eliza (In Polish) [0963] Eliza Tuesday 12 i 1 15 Przeździecka Przeździecka 09:50-11:30 Eliza (In Polish) [0963] Eliza Tuesday YOUR 1 **13** i 15 Przeździecka Przeździecka 11:40-13:20 GROUP Katarzyna (In Polish) [0676] Tuesday 21 i 26 i 15 Katarzyna Żukrowska 11:40-13:20 Żukrowska (In Polish) [0676] Katarzyna Katarzyna Żukrowska Tuesday 22 i 1 15 13:30-15:10 Żukrowska [0676] Katarzyna Żukrowska Lecture Katarzyna Kłopotowska Eliza (In Polish) [0963] Eliza Przeździecka Tuesday YOUR 9 45 1 Anna Rek Przeździecka 13:30-15:10 GROUP Irena Senator Katarzyna Wójcicka Katarzyna Kłopotowska Anna Rek (In Polish) [0676] Irena Senator Tuesday 2 26 30 Katarzyna Katarzyna Żukrowska 11:40-13:20 Wójcicka Katarzyna Żukrowska

If you want to select course that has already been selected in earlier rounds of this registration and you currently, have it in **your Cart**:

| INDEX                                                                                                 | Your cart                                                                                                    |
|----------------------------------------------------------------------------------------------------|----------------------------------------------------------------------------------------------------|
| REGISTRATIONS                                                                                         | Display options Here you can see all the courses thich you are registered for and these which you want to be registered for. Specific state for each course is displayed next to it. how to register for courses? how to register for class groups? how to register for exams? did I apply for sufficient number of courses? Apply |
| MY STUDIES<br>→ tests<br>→ grades<br>→ applications<br>→ rankings<br>→ stipends<br>→ stipends         | Summer semester 2022/23 [20222]<br>Registration 20222: Full-time Graduate Studies (SMMD + SMMA) REJ-20222-MGR-D                                                                                                    |
| <ul> <li>→ surveys</li> <li>→ payments fk</li> <li>→ diplomas</li> <li>&gt; subsidieration</li> </ul> | Advanced Optimization Methods 222801-D 6.0 ECTS WYK-1 44 V You are registered                                                                                                    |
| → miegitymacja<br>MEETINGS                                                                            | Artificial Intelligence 220621-D 3.0 ECTS WYK-1<br>LAB-12 $\swarrow$ 148 $\checkmark$ You are registered                                                                                                    |

Then, with such an attempt that you will receive the message:

### Artificial Intelligence (20222) [220621-D] Registration 20222: Full-time Graduate Studies (SMMD + SMMA) [REJ-20222-MGR-D]

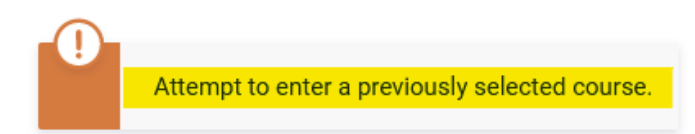

If you select a course that collides with a course from your Cart, the message will read:

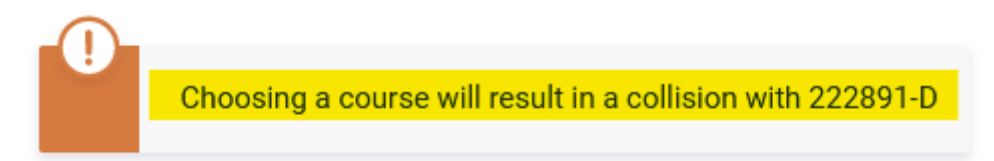

In the Cart you will see all the courses for which you have requested registration:

| INDEX                                                                                                    | Your cart                                                                                                    |                                                         |                                                                                      |                                                                                                  |
|----------------------------------------------------------------------------------------------------|----------------------------------------------------------------------------------------------------|---------------------------------------------------------|--------------------------------------------------------------------------------------|--------------------------------------------------------------------------------------------------|
| REGISTRATIONS<br>→ calendar<br>→ cart<br>→ for courses<br>→ direct for groups<br>→ group preferences<br>SCHEDULE<br>REGISTRATIONS FOR | <ul> <li>Here you can see all the courses thich you are regi which you want to be registered for. Specific state displayed next to it.</li> <li>how to register for courses?</li> <li>how to register for class groups?</li> <li>how to register for sufficient number of courses?</li> </ul> | stered for <mark>and</mark> these<br>for each course is | Display op<br>Include al:<br>inactiv<br>dissmi<br>u use rev<br>display<br>statistics | tions<br>so:<br>e terms<br>ssed courses<br>rerse chronological order<br>column with registration |
| EXAMS<br>MY STUDIES<br>+ tests<br>+ grades<br>+ applications<br>+ rankings<br>+ stipends<br>+ student mobility                        | Summer semester 2022/23 [20222]<br>Registration 20222: Full-time Graduate Studies (SMMD +                                                                                                    | SMMA) REJ-20222-1                                       | MGR-D                                                                                | Арріу                                                                                            |
| <ul> <li>→ surveys</li> <li>→ payments fk</li> <li>→ diplomas</li> <li>→ mlenitymacia</li> </ul>                                      | Advanced Optimization Methods 222801-D                                                                                                    | 6.0 ECTS WYK-1                                          | 44 Ø<br>₩ ≣ i                                                                        | Vou are registered                                                                               |
| MEETINGS                                                                                                    | Artificial Intelligence 220621-D                                                                                                    | 3.0 ECTS WYK-1<br>LAB-12                                | _48 Ø<br>↓: Ⅲ i                                                                      | Vou are registered                                                                               |
|                                                                                                    | Data Science in Python and R 230211-D                                                                                                    | 3.0 ECTS LAB-1                                          | 20 Ø<br>\; Ⅲ i                                                                       | You've applied for this course                                                                   |
|                                                                                                    | Database Application Building. PL/SQL language. 236481-D                                                                                                    | 3.0 ECTS LAB-1                                          | 22 Ø<br>\; Ⅲ i                                                                       | You've applied for this course                                                                   |
|                                                                                                    | International Economics 222301-D                                                                                                    | 5.0 ECTS WYK-1<br>KON-13                                | 75 Ø<br>\; Ⅲ i                                                                       | You've applied for this course                                                                   |
|                                                                                                    | Logistic Regression with SAS 223481-D                                                                                                    | 3.0 ECTS LAB-1                                          | 48 Ø<br>₩ Ⅲ i                                                                        | Vou are registered                                                                               |
|                                                                                                    | Real-Time Analytics 222891-D                                                                                                    | 3.0 ECTS WYK-1<br>LAB-11                                | 44 Ø<br>₩ Ⅲ i                                                                        | Vou are registered                                                                               |
|                                                                                                    | Statistical Learning Methods 223491-D                                                                                                    | 6.0 ECTS WYK-1<br>LAB-12                                | 54 Ø<br>1⊈ Ⅲ i                                                                       | Vou are registered                                                                               |
|                                                                                                    | Max. number of courses to choose: 17                                                                                                    |                                                         |                                                                                      | (registration with no priorities)                                                                |

In **the Schedule**, these courses will have a red color of the tile and, after hovering over the tile, you will receive information that the course is waiting for consideration of the request:

|                     | Y USOSWEB STUDENT'S SEC                        | TION STAFF SECT                                 | ION COMMON SEC                       | TION                                                  |                               |         |           |      |
|---------------------|------------------------------------------------|-------------------------------------------------|--------------------------------------|-------------------------------------------------------|-------------------------------|---------|-----------|------|
| MY SHORTCUTS        | < > today                                      |                                                 | May 29 -                             | - Jun 4, 202                                          | 3                             | week    | month day | list |
| SCHEDULE            | Mon 5/29                                       | Tue 5/30                                        | Wed 5/31                             | Thu 6/1                                               | Fri 6/2                       | Sat 6/3 | Sun 6/4   | ^    |
| CLASS GROUPS        | 6am                                            |                                                 |                                      |                                                       |                               |         |           | ^    |
| USOSMAIL            | 7am                                            |                                                 |                                      |                                                       |                               |         |           |      |
| STATEMENTS          | 8am                                            | 8:00 - 9:40<br>Real-Time                        |                                      | 8:00 - 9:40<br>Data Science in                        |                               |         |           |      |
| PRIVACY PREFERENCES | 9am                                            | Analytics                                       |                                      | Python and R                                          |                               |         |           |      |
| USOSWEB PREFERENCES | 9:50 - 11:30<br>Statistical<br>Learning Method | Is                                              | 9:50 - 1:20<br>Advanced<br>Optimizat | zekuje na rozpatrzen<br>zwa: Data Science i           | nie <sup>0</sup><br>n on with |         |           |      |
|                     | 11am                                           |                                                 | Methods S                            | Python and R<br>Sygnatura: 230211-D                   |                               |         |           |      |
|                     | 12pm                                           | 11:40 - 1:20<br>International<br>Economics (IB) | F                                    | orma: LAB, Grupa: 1<br>Sala: WB-ZDAL<br>08:00 - 09:40 | ,                             |         |           |      |
|                     | 1pm                                            |                                                 |                                      | 00.00 05.10                                           |                               |         |           |      |
|                     | 2pm Artificial<br>Intelligence                 |                                                 |                                      |                                                       |                               |         |           |      |
|                     | 3pm                                            |                                                 |                                      |                                                       |                               |         |           |      |
|                     | 4pm                                            |                                                 |                                      |                                                       |                               |         |           |      |
|                     | 5pm                                            | 5:10 - 6:50                                     |                                      |                                                       |                               |         |           |      |
|                     | 6pm                                            | Application<br>Building. PL/SQL                 |                                      |                                                       |                               |         |           |      |
|                     | 7pm                                            | •                                               |                                      |                                                       |                               |         |           |      |

### Opting out (Withdrawal) of a request

If you want to opt out of applying for a given course, just select the red basket next to it and the course will be removed. The easiest way to do this is to use the **Cart**, because there you have all your selected items in one place:

| INDEX                                                                                                 | Your cart                                                                                                    |                                                                                                    |                                                     |                                                         |                                  |
|----------------------------------------------------------------------------------------------------|----------------------------------------------------------------------------------------------------|----------------------------------------------------------------------------------------------------|-----------------------------------------------------|---------------------------------------------------------|----------------------------------|
| REGISTRATIONS<br>→ calendar                                                                           | Û                                                                                                    |                                                                                                    |                                                     | Display op                                              | tions                            |
| → cart → for courses → direct for groups → group preferences  SCHEDULE  REGISTRATIONS FOR EXAMS       | Here you can see all the courses thich you are regis<br>which you want to be registered for. Specific state<br>displayed next to it.<br>how to register for courses?<br>how to register for class groups?<br>how to register for exams?<br>did I apply for sufficient number of courses? | Include also:<br>inactive terms<br>dissmissed courses<br>use reverse chronological order<br>display column with registration<br>statistics ① |                                                     |                                                         |                                  |
| MY STUDIES<br>→ tests<br>→ grades<br>→ applications<br>→ rankings<br>→ stipends<br>→ student mobility | Summer semester 2022/23 [20222]<br>Registration 20222: Full-time Graduate Studies (SMMD +                                                                                                    | SMMA) REJ                                                                                                    | I-20222-MGR                                         | -D                                                      |                                  |
| <ul> <li>→ surveys</li> <li>→ payments fk</li> <li>→ diplomas</li> <li>&gt; substitutes</li> </ul>    | Advanced Optimization Methods 222801-D                                                                                                    | 6.0 ECTS                                                                                                    | WYK-1                                               | 44 🖉<br>\∵ ⅲ i                                          | Vou are registered               |
| MEETINGS                                                                                              | Artificial Intelligence 220621-D                                                                                                    | 3.0 ECTS                                                                                                    | WYK-1<br>LAB-12                                     | 48 Ø<br>V≓ Ⅲ i                                          | Vou are registered               |
|                                                                                                    | Data Science in Python and R 230211-D                                                                                                    | 3.0 ECTS                                                                                                    | LAB-1                                               | 20 Ø<br>\⊊ Ⅲ i                                          | ✓ You've applied for this course |
|                                                                                                    | Database Application Building. PL/SQL language. 236481-D                                                                                                    | Course<br>Analy<br>here to                                                                                                    | was linked to p<br>tics - Big Data,<br>withdraw you | rogram: Advance<br>Graduate, full-ti<br>Ir application. | applied for this me. Click       |
|                                                                                                    | International Economics 222301-D                                                                                                    | 5.0 ECTS                                                                                                    | WYK-1<br>KON-13                                     | i≣ i                                                    | Vou've applied for this course   |

After choosing the red Shopping Cart, you will have to confirm your choice:

| 🕀 usosweb.demo.sgh.waw.pl                      |            |        |
|------------------------------------------------|------------|--------|
| Are you sure you want to withdraw your applica | ation?     |        |
| Nie pozwalaj "usosweb.demo.sgh.waw.pl"         | pytać pono | wnie   |
|                                                | ок         | Anuluj |
|                                                |            |        |

Then you will receive information about a positive deregistration from the course and it will disappear from your **Cart** and **Schedule**:

| INDEX<br>REGISTRATIONS<br>→ calendar<br>→ cat<br>→ for courses                                                                            | You are successfully unregistered from cour                                                                                                    | se                                   |                              |                                                                                      |                                                                                            |
|----------------------------------------------------------------------------------------------------|----------------------------------------------------------------------------------------------------|--------------------------------------|------------------------------|--------------------------------------------------------------------------------------|--------------------------------------------------------------------------------------------|
| → direct for groups → group preferences  SCHEDULE  REGISTRATIONS FOR EXAMS  MY STUDIES → tests → grades                                   | Here you can see all the courses thich you a<br>which you want to be registered for. Specific<br>displayed next to it.<br>how to register for courses?<br>how to register for class groups?<br>how to register for exams?<br>did I apply for sufficient number of courses? | e registered for a state for each co | and these<br>burse is        | Display op<br>Include als<br>Inactive<br>dissmis<br>Use rev<br>display<br>statistics | tions<br>terms<br>sed courses<br>erse chronological order<br>column with registration<br>D |
| → applications     → applications     → rankings     → student mobility     → surveys     → payments fk     → diplomas     → mlegitymacja | Summer semester 2022/23 [20222]<br>Registration 20222: Full-time Graduate Studies (SM<br>Advanced Optimization Methods 222801-D                                                                                                    | MD + SMMA) RE                        | : <b>J-20222-MG</b><br>WYK-1 | GR-D                                                                                 | Apply                                                                                      |
|                                                                                                    | Artificial Intelligence 220621-D                                                                                                    | 3.0 ECTS                             | WYK-1<br>LAB-12              |                                                                                      | You are registered                                                                         |
|                                                                                                    | Data Science in Python and R 230211-D                                                                                                    | 3.0 ECTS                             | LAB-1                        | 20 Ø<br>\;; ≣ i                                                                      | ✓ You've applied for this course                                                           |
|                                                                                                    | Database Application Building. PL/SQL language. 236-                                                                                                    | 81-D 3.0 ECTS                        | LAB-1                        | 22 Ø<br>\⊈ ≣ i                                                                       |                                                                                            |
|                                                                                                    |                                                                                                    |                                      |                              | ••                                                                                   | ✓ You've applied for this course                                                           |
|                                                                                                    | Logistic Regression with SAS 223481-D                                                                                                    | 3.0 ECTS                             | LAB-1                        | 48 Ø<br>↓; ≣ i                                                                       | Vou've applied for this course                                                             |

You can make requests and them requests until this turn closes.

After end of the round your position in the group will be recalculated and depending on what position you had in the group:

• Your request will be accepted, and you will be enrolled in the class group of

- your choice.
  - or rejected and you will not get into the selected class View of courses in

your **Cart**, just after end of the round:

| Data Science in Python and R 230211-D                       | 3.0 ECTS | LAB-1 | ⊘<br>]•. ≣ i   | ✓ You've applied for this course |
|-------------------------------------------------------------|----------|-------|----------------|----------------------------------|
| Database Application Building. PL/SQL language.<br>236481-D | 3.0 ECTS | LAB-1 | ── Ø<br>V: ≣ i | ✓ You've applied for this course |

View of items in your **Cart**, just after converting the turn:

View of items in your **Shopping Cart**, after recalculating the turn and migrating the data:

| Rachunkowość zarządcza 220530-D | 3.0 ECTS                | i ≣    | X Twoja prośba została<br>odrzucona |
|---------------------------------|-------------------------|--------|-------------------------------------|
| Zarządzanie bankiem 220750-D    | 4.5 ECTS WYK-2<br>CW-21 | IIII i | V Jesteś zarejestrowany             |

The course you have been registered, in connection with your request sent becomes mandatory You will not be able to unsubscribe from it in next rounds of registration.